## <u>3D モデルアップロード手順書</u>

| <u>注意事項</u>   | 1  |
|---------------|----|
| 推奨環境          | 2  |
| 症例3Dモデルデータの作成 | 3  |
| <u>改訂履歴</u>   | 12 |

## <u>注意事項</u>

Holoeyes XR ご利用前に、以下の注意事項をご確認ください。

# ⚠ 警告

事故、健康被害、物的損傷を防ぐための重要な安全性情報です。

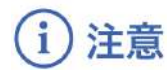

製品の損傷を予防し、正しい測定結果を得るために重要な事柄です。

<sup>()</sup>参照

製品を効率よく使うためのヒントです。

### <u>推奨環境</u>

3Dモデルアップロードは、Holoeyes XR サービスサイト上で行います。 サービスサイトでのWeb操作の推奨環境は以下の通りです。

| 推奨環境 |                                        |
|------|----------------------------------------|
| OS   | Windows 8、Windows 10、Mac OS X 10.13 以降 |
| ブラウザ | Google Chrome 最新版                      |

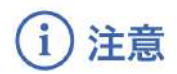

推奨環境外でサービスサイトをご利用いただいた場合、一部の機能が使えない可能性があります。

## <u>症例3Dモデルデータの作成</u>

1. アップロードする3Dポリゴンデータを STL または OBJ 形式(※)のファイルで用意します。

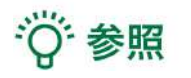

- ご利用のワークステーション等からの STL/OBJ ファイルの出力方法は、ワークステーション及びそのバージョンにより、異なります。ワークステーション販売元メーカーさまにお問い合わせください。
- アップロードできるファイルの容量制限は、1つの STL/OBJ ファイルあたり「50MB」以 内です。ファイルの個数に制限はありません。
- 個々の STL/OBJ ファイルごとに、色や透明度を設定します。ご利用用途に合わせて、臓器 単位などでファイルを分けてご用意ください。
- 2. Holoeyes XR サービスサイト <u>https://xr.holoeyes.jp/</u> にログインします。
- 3. 「症例3Dモデルデータ」のタブを選択し、続いて「新規作成」ボタンを選択します。

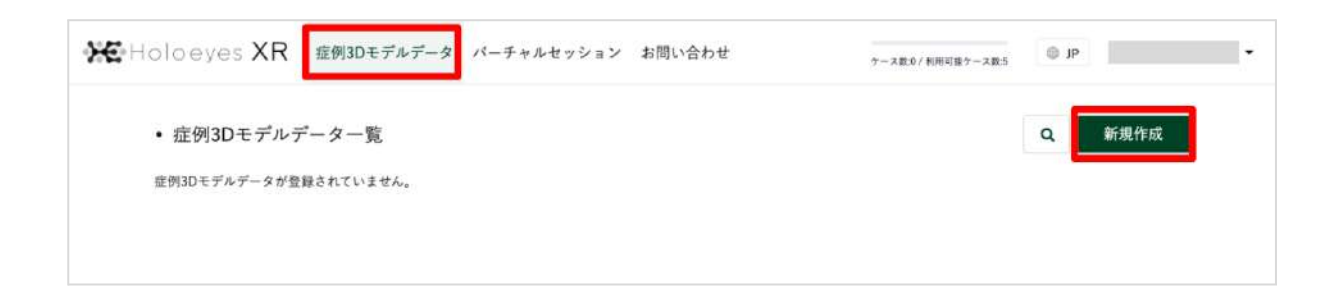

4. 必要事項を入力し、「登録する」ボタンを選択します。

| 🔀 Holoeyes XR | 症例3Dモデルデータ パーチャルセッション          | ン お問い合わせ ケース取り/利用可量ケース1                         | €5 © JP - |
|---------------|--------------------------------|-------------------------------------------------|-----------|
| < 新規症例3D      | モデルデータ                         | 任意のタイトルを入力します。患<br>者様の個人情報を含まないよう<br>ご留意ください。   |           |
| 位率 備考         |                                | アプリでの初期表示の大きさを<br>設定します。                        |           |
|               |                                |                                                 |           |
| \$7           | タグをスペース区切りで入力 <del>してくださ</del> | サービスサイト「症例3Dモデル<br>データー覧」ページで、タグによ<br>る検索ができます。 |           |
|               | 登録する                           |                                                 |           |

## <sup>()</sup>参照

アプリ内で変更できるのは倍率のみです。その他の設定を変更する場合には、サービスサイト上で操 作をします。

5.3Dポリゴンデータをアップロードします。右上の「アップロード」ボタンを選択します。

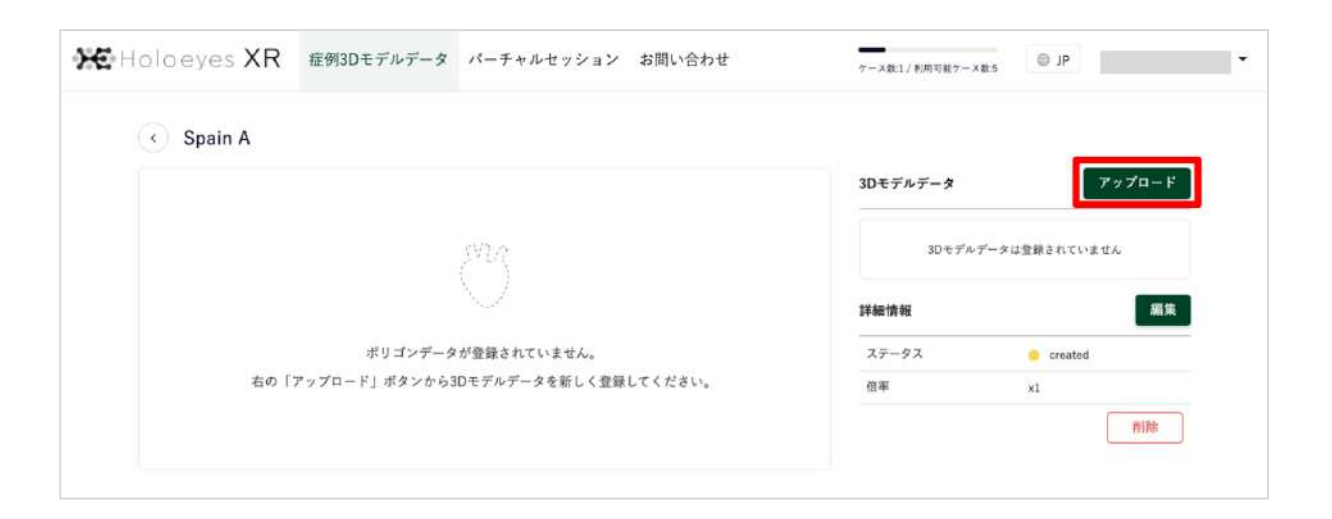

6.「ファイルを選択する」ボタンから3Dポリゴンデータを選択し、必要事項を入力の上、「登録する」ボタンを選択します。

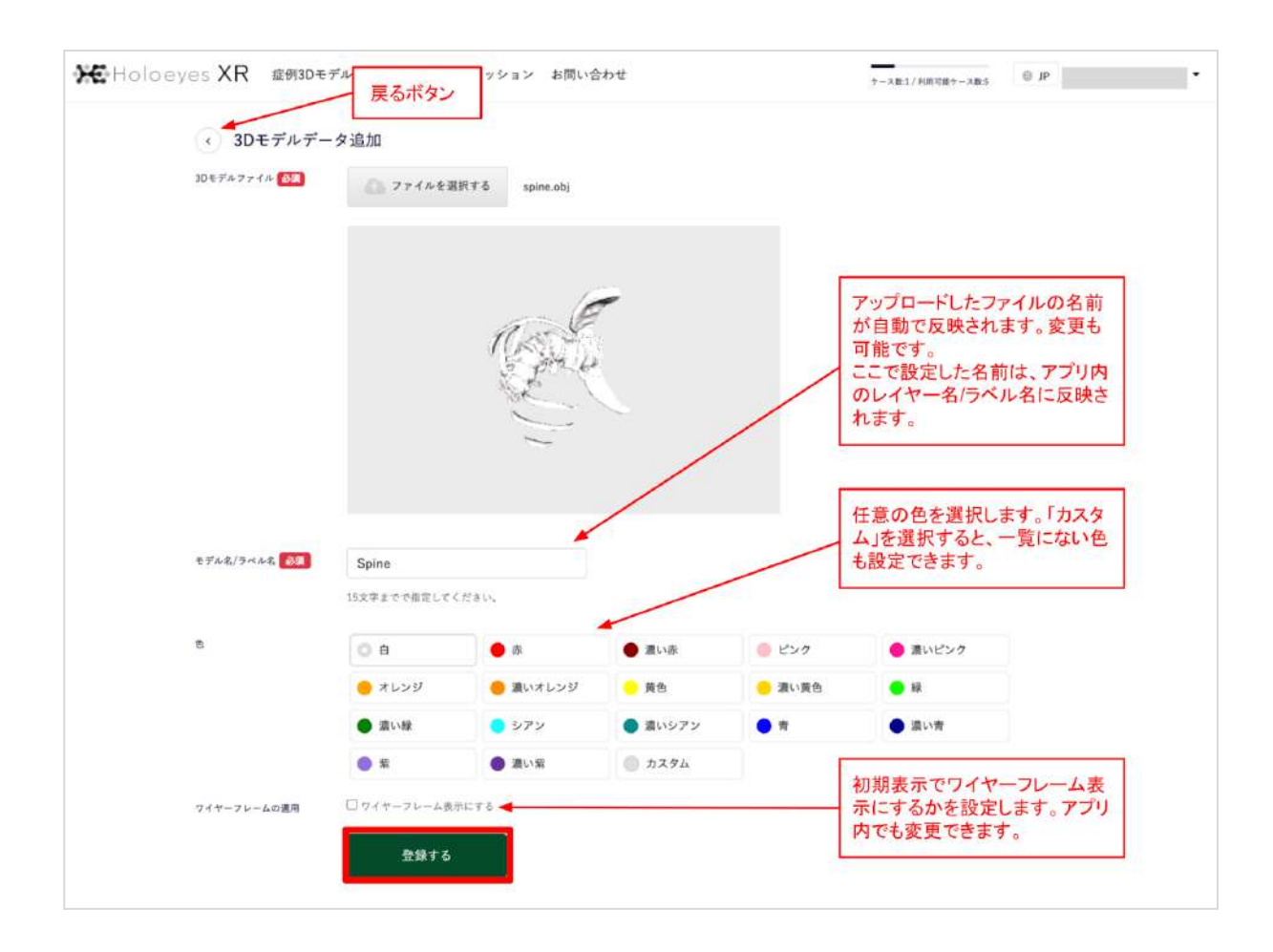

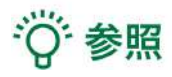

- アプリ内で変更できるのはワイヤーフレームの適用のみです。モデル名/ラベル名や色を変更 する場合には、サービスサイト上で操作をします。
- ワイヤーフレームを適用すると、下図の肝臓(ピンク)のように頂点と輪郭線のみの骨組み での表示になります。

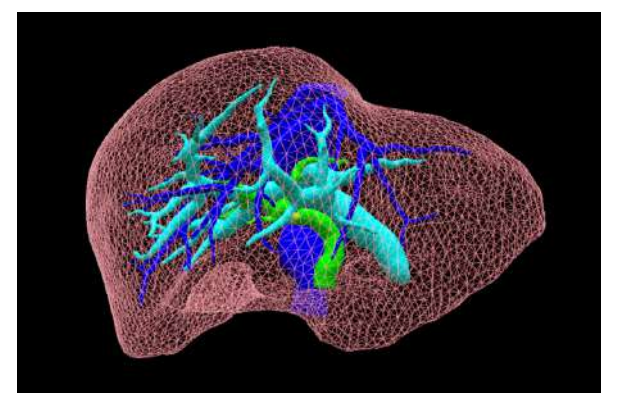

7. 3Dポリゴンデータが複数ある場合は、5~6と同じ手順でデータをアップロードします。アップ ロード済みのデータは「編集」ボタンから設定の変更や削除ができます。

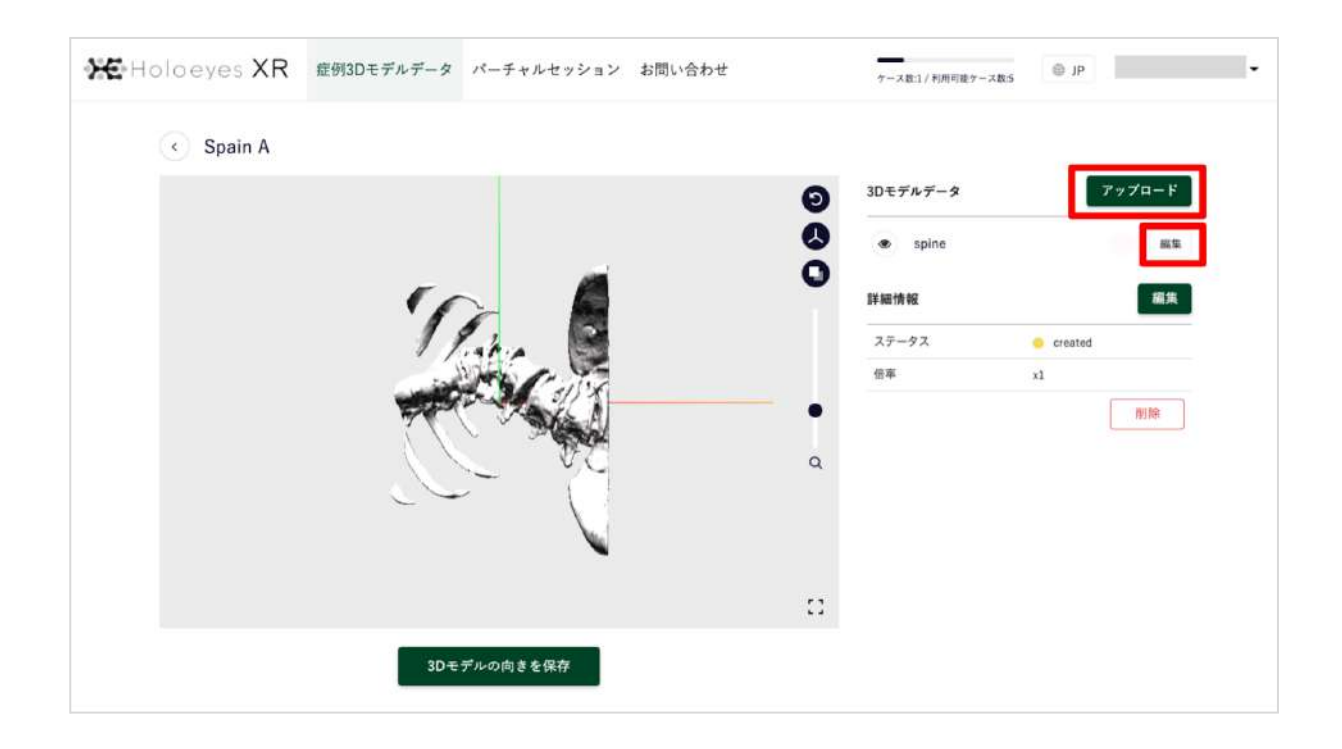

8. 全ての3Dポリゴンデータのアップロードが完了しました。初期表示の3Dモデルの向きは任意で変 更できます。

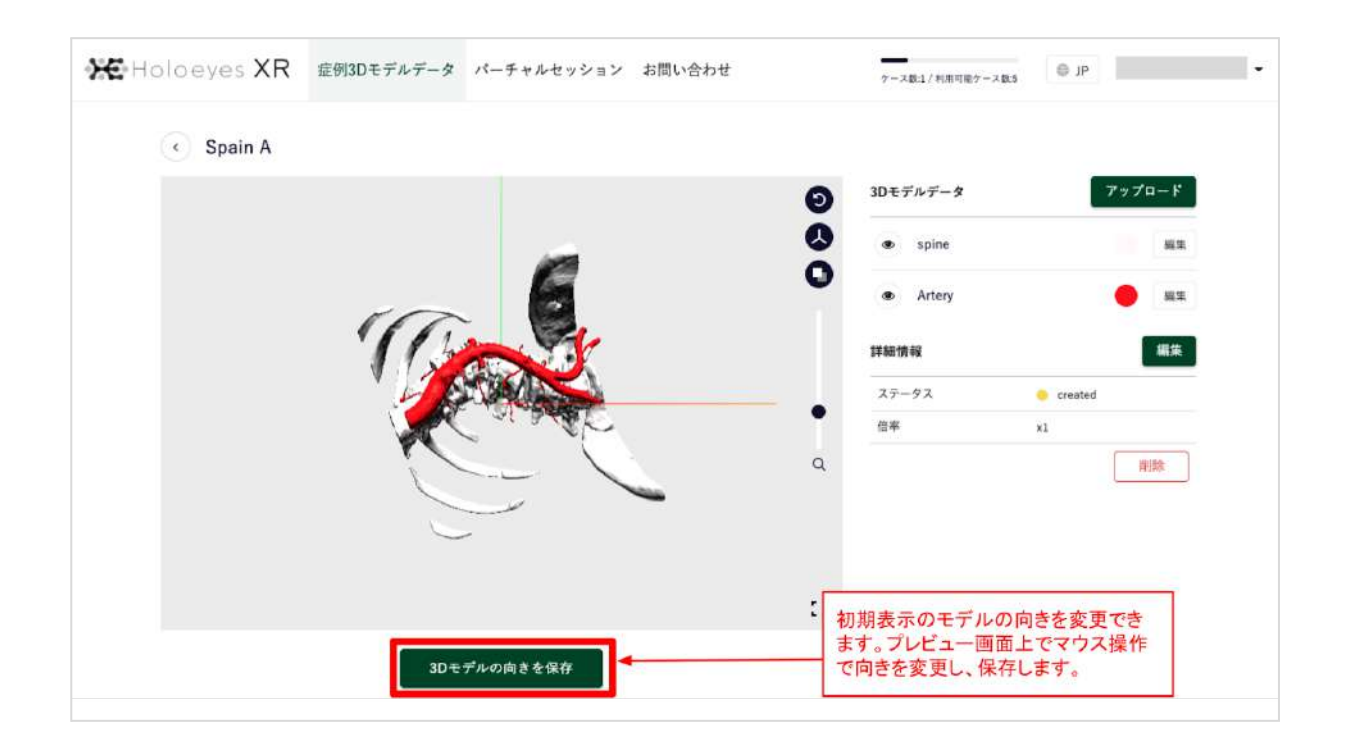

9. データをヘッドセットで閲覧できる形式に変換します。スクロールダウンし、お手持ちのヘッド セットの欄の「リクエストする」ボタンを選択します。

| HoloeyesXR779                                   |                  |
|-------------------------------------------------|------------------|
| アプリケーションをVRヘッドセットで使用するには登録した症例でデータ作成を行う必要があります。 |                  |
| 下記から必要なデバイスのデータ作成を行ってください。                      |                  |
| C Meta Quest (Oculus Quest)                     | リクエストする ?        |
| △                                               | リクエストする <b>?</b> |
| HoloLens/HoloLens 2                             | リクエストする ?        |
| Mirage Solo                                     | リクエストする ?        |
| A Magic Leap One                                | リクエストする ?        |

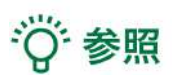

- 必要なヘッドセットのデータのみをリクエストしてください。ヘッドセットの種類が増える ほど、データ変換に時間を要します。
- STL形式のデータは、内部でOBJ形式に変換を行なっており、この変換が終わるまで「リク エストする」ボタンは無効になっています。

| 3Dモデルデータの変換がまだ完了していないため、データ作成を行うことができません。 |              |
|-------------------------------------------|--------------|
| 少し時間をおいて、ページを更新してください。                    |              |
| ▲ データ変換中なのでお待ちください                        | ◎ 肉酸み込み      |
| C Meta Quest (Oculus Quest)               | 1922196 9    |
| △                                         | 7923176 9    |
| HoloLens/HoloLens 2                       | (1922X)-TS 7 |
| Mirage Solo                               | 1922+16 7    |
| Made Laan One                             | 101212       |

10. 続いて表示される確認ダイアログの「OK」ボタンを選択します。

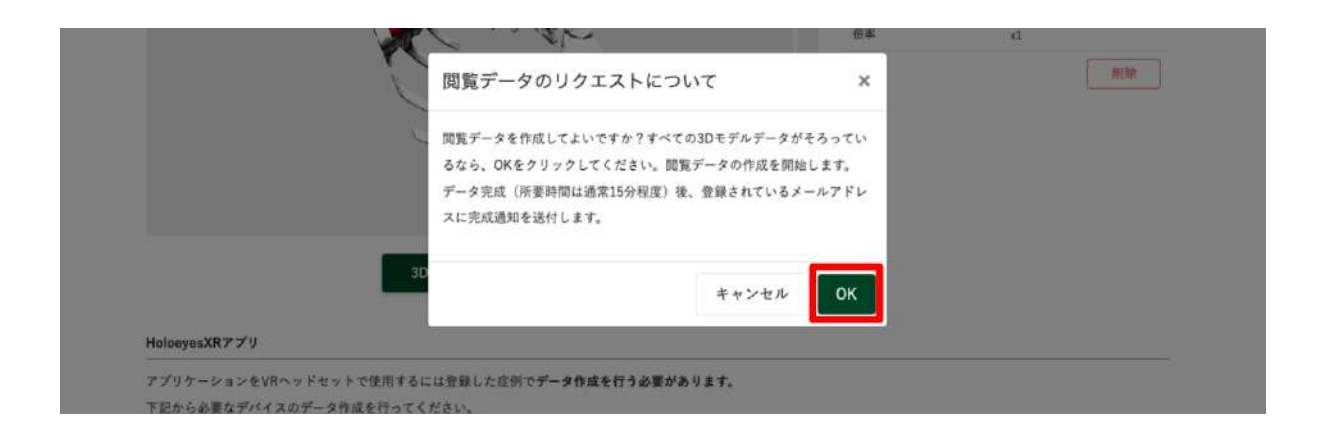

11.5~15分程度でデータが自動生成され、登録メールアドレスに通知が届きます。

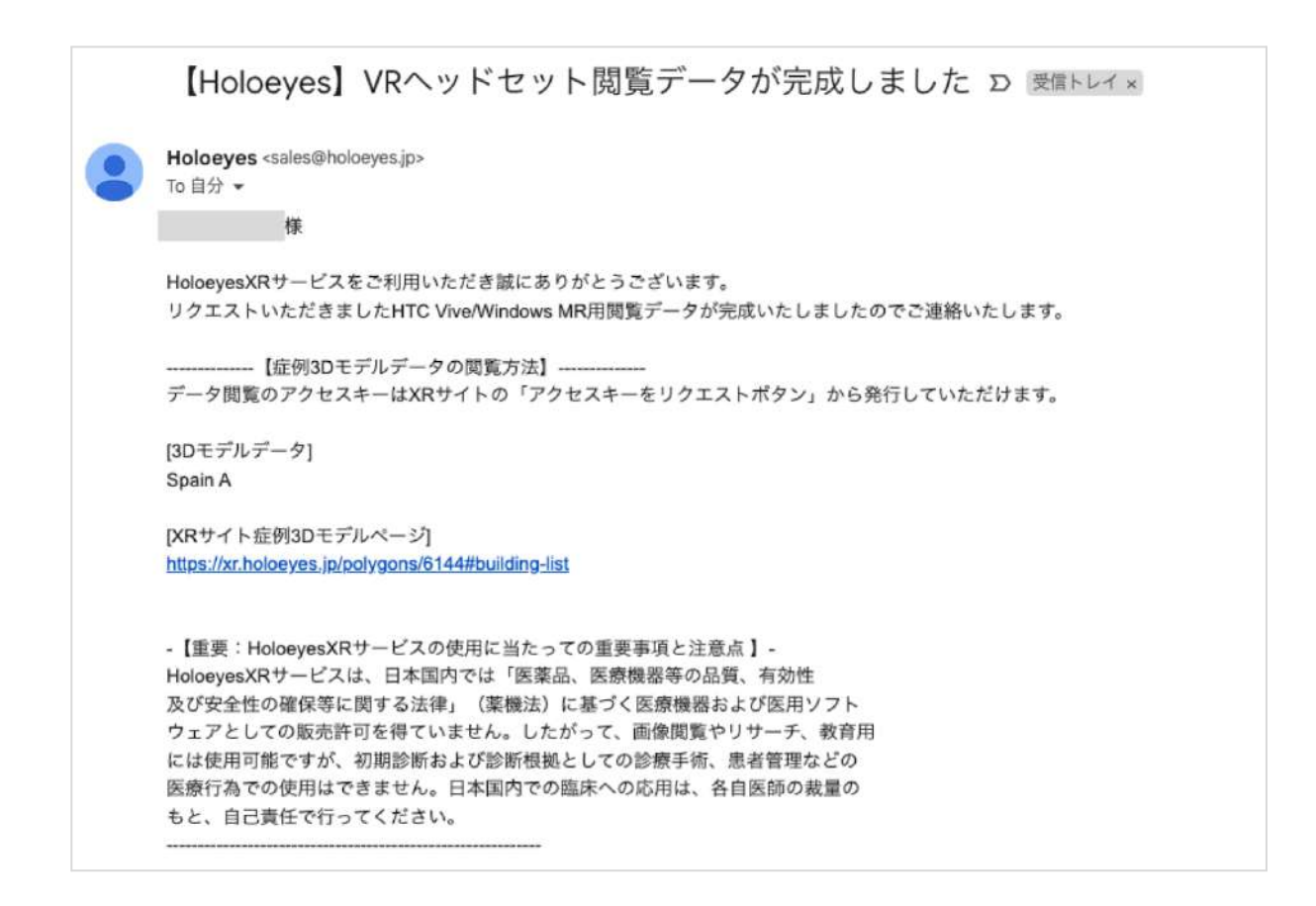

12. メールに記載の *[XRサイト症例3Dモデルページ]* のリンクヘアクセスするとアクセスキー(6桁 の数字)が表示されます。 このアクセスキーをアプリ内で入力すると、症例3Dモデルデータがダウ ンロードできます。

| loloeyesXRアプリ                                                                        |                   |
|--------------------------------------------------------------------------------------|-------------------|
| プリケーションをVRヘッドセットで使用するには登録した症例で <b>データ作成を行う必要があります。</b><br>「記から必要なデバイスのデータ作成を行ってください。 |                   |
| ▲ 😌 HTC Vive / Windows MR                                                            | ∞ 500405 ÷        |
| HoloLens/HoloLens 2                                                                  | <u>ሀ</u> クエストታる ? |
| Mirage Solo                                                                          | リクエストする ?         |
| Meta Quest (Oculus Quest)                                                            | リクエストする ?         |
| A Magic Leap One                                                                     | リクエストする ?         |

₩ 参照

#### 1. アクセスキーの再発行

アクセスキーは発行後30分間のみ有効です。アクセスキーが無効になった場合(数字が表示されて いない場合)には、「アクセスキーをリクエスト」ボタンを選択すると、アクセスキーが<u>再発行</u>され ます。

※症例3Dモデルデータの編集(STL/OBJファイルの追加や色の変更など)を行った場合は、アクセ スキーの発行手順が異なります。次項「2. アクセスキーの再リクエスト」をご参照ください。

| △ 😌 HTC Vive / Windows MR | アクセスキーをリクエスト |
|---------------------------|--------------|
| HoloLens/HoloLens 2       | リクエストする ?    |

### 2. アクセスキーの再リクエスト

症例3Dモデルデータの編集(STLファイルの追加や色の変更など)を行った後は、アクセスキーの **再リクエスト**が必要です。お手持ちのヘッドセットの欄の右端のボタンを選択し、続いて「再リクエ ストする」を選択してください。5~15分程度でデータが自動生成され、登録メールアドレスに通知 が届きます。

※前項「1. アクセスキーの再発行」の手順では、データの編集内容が反映されません。ご注意くだ さい。

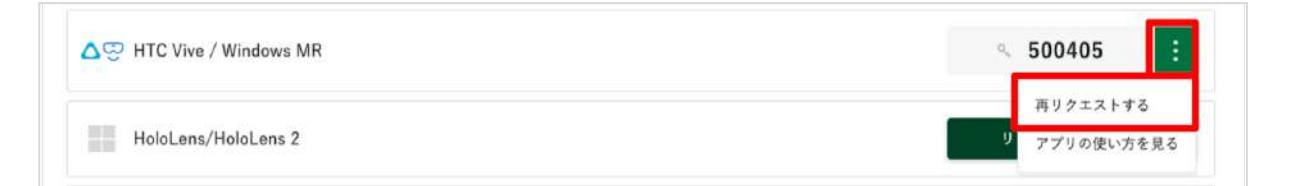

### 3. 各種取扱説明書

お手持ちのヘッドセットの欄の右端のボタンを選択し、続いて「アプリの使い方を見る」を選択する と、取扱説明書(アプリのインストール手順やアプリの使い方)が表示されます。

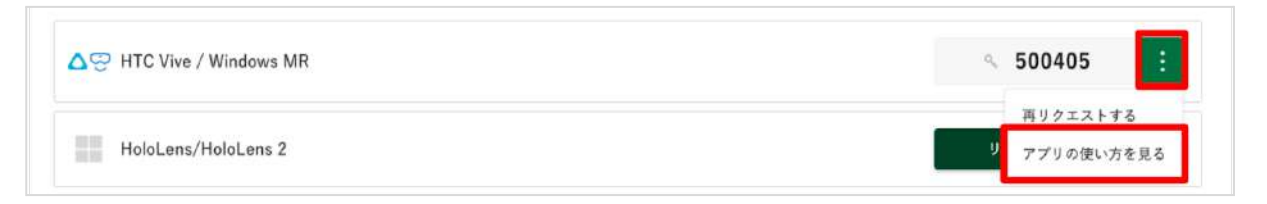

|                   | HTC Vive / Windows MRアプリの使い方                                                             | ×                               | created<br>#1 |
|-------------------|------------------------------------------------------------------------------------------|---------------------------------|---------------|
|                   | 作成した症例3Dモデルデータはアプリをインストールすることで<br>ます。<br>下記アプリをダウンロードし、PCヘインストールしてください。<br>扱説明書をご確認ください。 | 1覧でき<br>ン敷の比率(0.01-1.0)<br>1細は取 | 0.5           |
|                   | Holoeyes XR HEXR_2.4_WMR_2.4.20220302                                                    |                                 |               |
| HoloeyesXRアプリ     | Holoeyes XR 取扱説明書                                                                        |                                 |               |
| アプリケーションをVRヘッドセット | 、で使用するに                                                                                  | _                               |               |

## <u>改訂履歴</u>

| 日付          | 内容                       |
|-------------|--------------------------|
| 2022年10月12日 | <br>3Dモデルアップロード手順書の仕様の修正 |
| 2023年3月17日  | 仕様変更及び機能改善による画面改修を反映     |